# **BAB IV**

# HASIL DAN UJI COBA

### **IV.1.** Tampilan Hasil

Berikut ini dijelaskan tentang tampilan hasil dari Sistem Informasi Geografis Menentukan Titik SMA Swasta di Kota Medan Berbasis Web dapat dilihat sebagai berikut :

1. Tampilan Form Peta

Halaman ini merupakan tampilan *form* peta pada saat pengguna mengakses Aplikasi sistem ini, Berikut ini adalah rancangan tampilan peta yang akan dihasilkan oleh sistem.

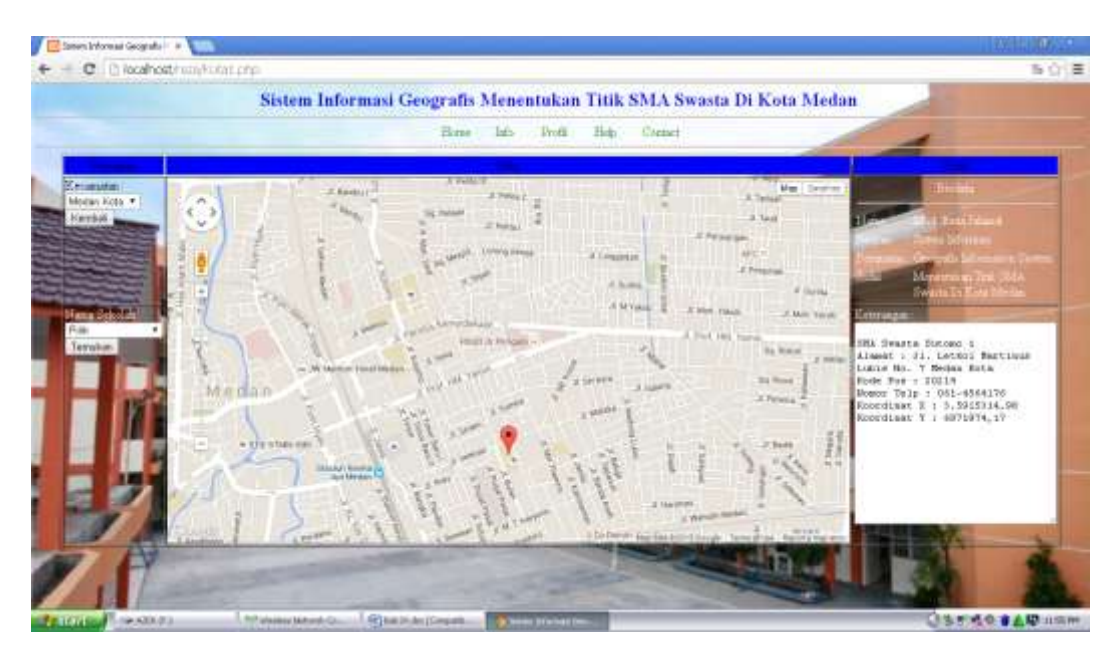

Gambar IV.1. Tampilan Form Peta

## 2. Tampilan Form Login

Halaman ini merupakan tampilan *form login* pada saat pengguna mengakses Aplikasi sitem ini dan pengguna akan memilih apakah sebagai *user* atau sebagai *admin*. Berikut adalah Tampilan *form login* dapat dilihat pada gambar dibawah ini.

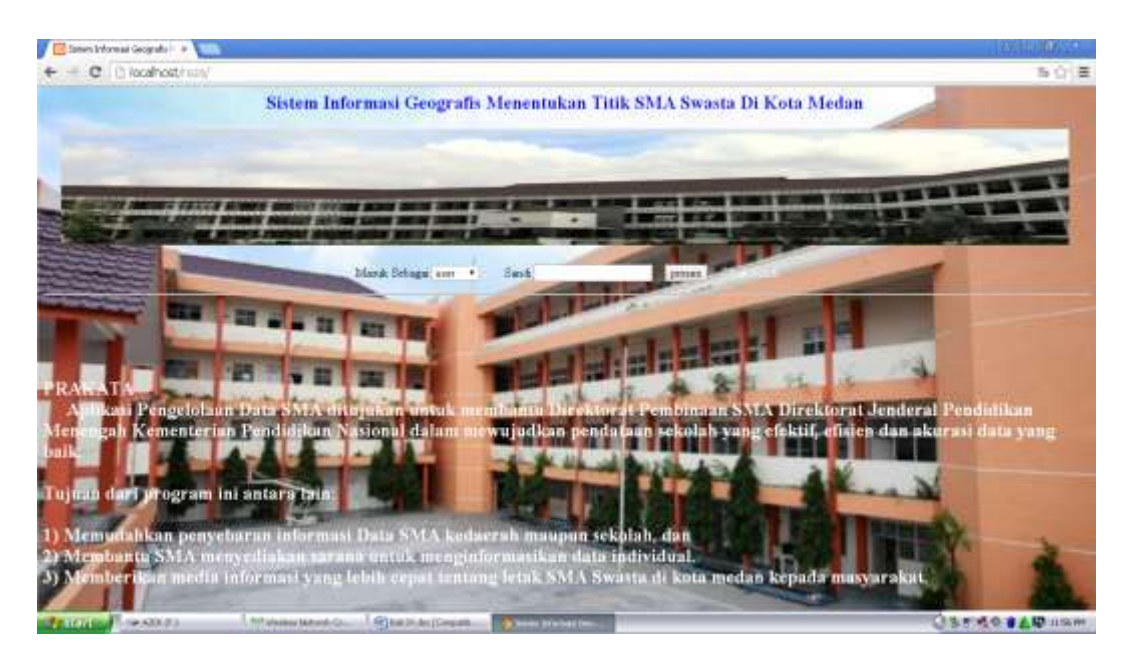

Gambar IV.2. Tampilan Form Login

## 3. Tampilan Form login user

Halaman ini merupakan tampilan *form login* pada saat *user* mengakses Aplikasi sitem ini Tampilan *form login user* dapat dilihat pada gambar dibawah ini.

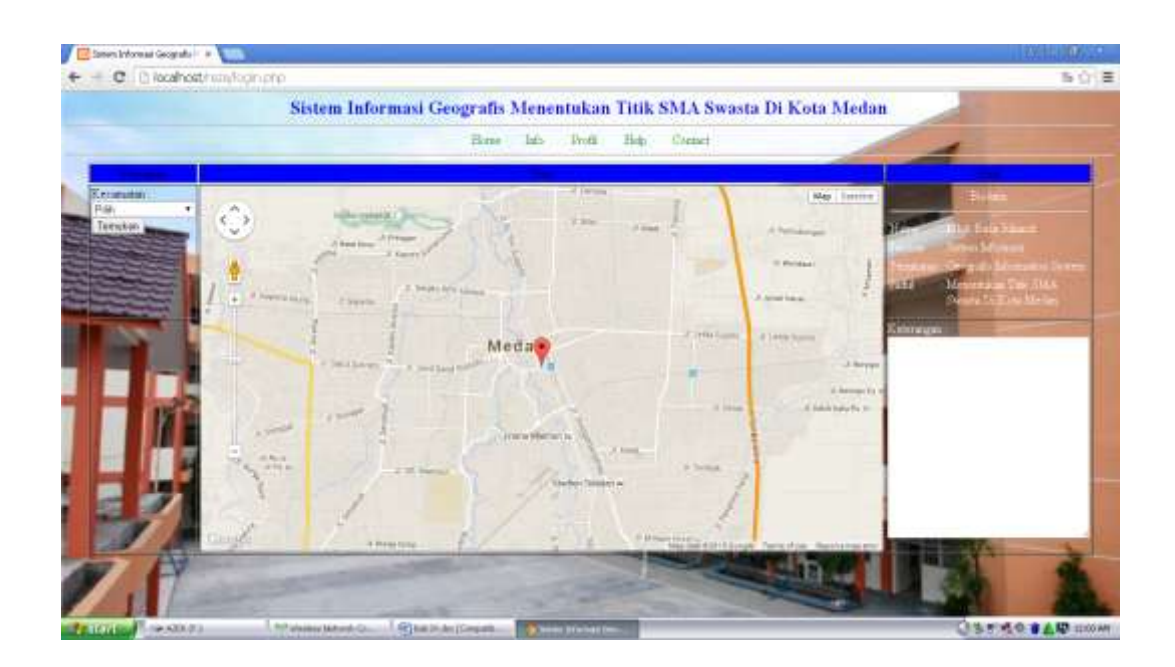

Gambar IV.3. Tampilan Form login user

# 4. Tampilan Form Pencarian Sekolah

Pada halaman ini *user* dapat memilih kecamatan dan nama sekolah dan melihat hasil titik lokasi SMA Swasta, Tampilan *form* Pencarian Sekolah dapat dilihat pada gambar dibawah ini.

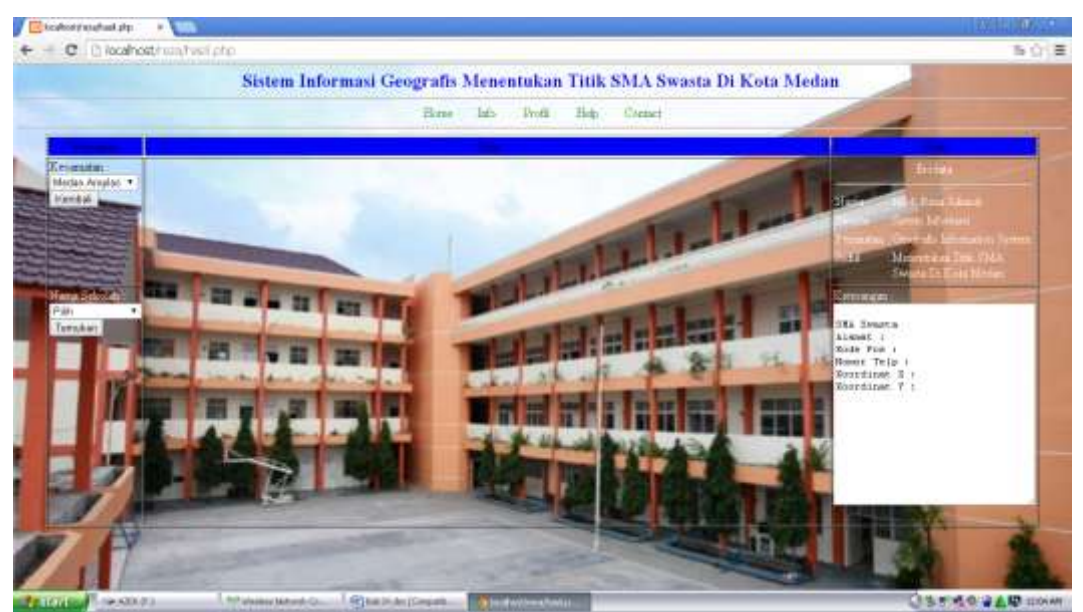

Gambar IV.4. Tampilan Form Pencarian Sekolah

# 5. Tampilan Form Hasil Pencarian

Pada halaman ini *user* dapat melihat hasil pencarian titik lokasi SMA Swasta yang telah dipilih oleh *user*, Tampilan *form* Hasil Pencarian dapat dilihat pada gambar dibawah ini.

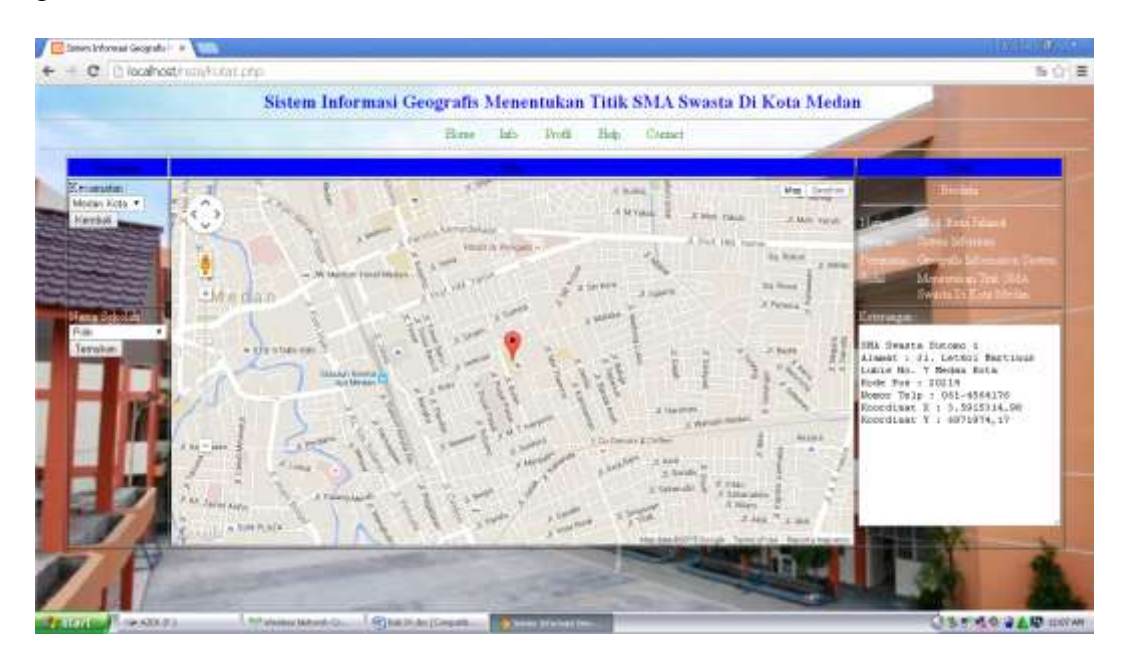

Gambar IV.5. Tampilan Form Hasil Pencarian

# 6. Tampilan Form Login Admin

Pada halaman ini *Admin* dapat memilih kecamatan yang akan dimasukan data baru titik lokasi SMA Swasta , Tampilan *form Input* data bru dapat dilihat pada gambar dibawah ini.

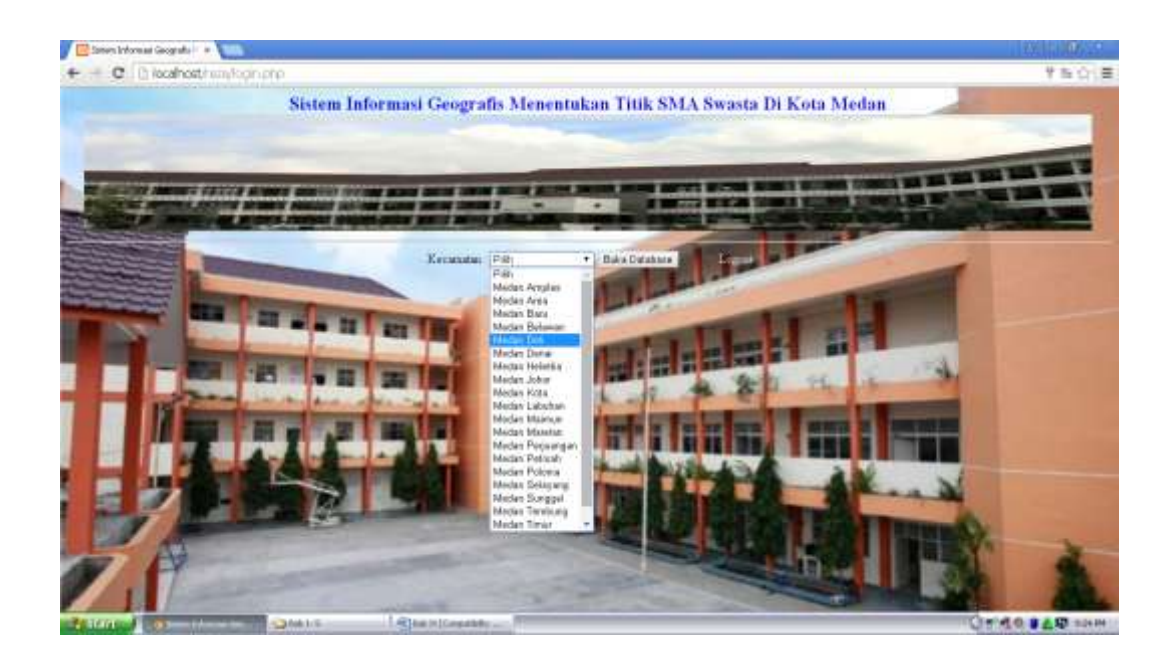

Gambar IV.5. Tampilan Form Login Admin

# 7. Tampilan Form Input Data

Pada halaman ini *Admin* menginput data SMA Swasta baru, dan data tersebut dapat ditambah, di simpan, dicari, diubah, dan dihapus, Tampilan *form login Admin* dapat dilihat pada gambar dibawah.

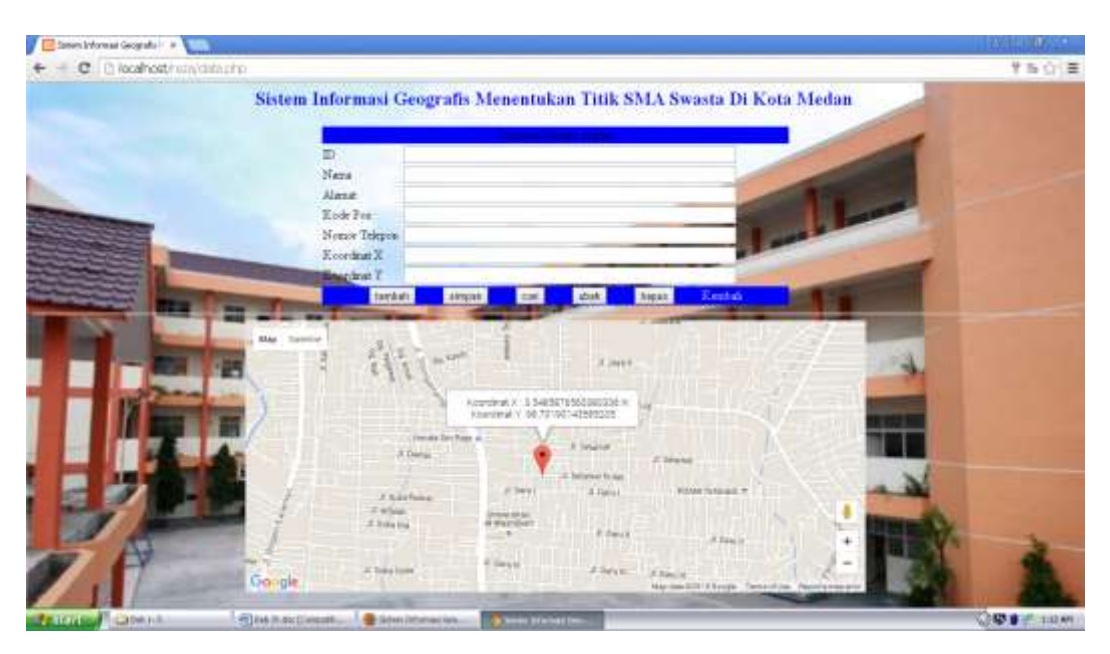

Gambar IV.7. Tampilan Form Input Data

### IV.2. Uji Coba

Pada perancangan Sistem Informasi Geografis Menentukan Titik Sekolah Swasta di Kota Medan Berbasis Web ini, penulis menggunakan bahasa pemprograman *Php* dan *database MySql*. Penulis mencoba untuk merancang suatu *Interface* antara pengguna dengan sistem semenarik mungkin sehingga *user*/penggguna mudah dan tidak jenuh dalam menggunakan sistem yang ada. Sistem ini juga cukup mudah untuk dipahami karena *user*/pengguna hanya perlu mengklik tombol-tombol yang sudah tersedia sesuai kebutuhan. Pengujian sistem menggunakan blackbox testing, seperti pada tabel berikut :

| Kelas Uji       | Butir Uji                           | Teknik Pengujian |
|-----------------|-------------------------------------|------------------|
| Akses Masuk     | Login                               | Black Box        |
| Pemrosesan Data | Form Input ID Sekolah               | Black Box        |
|                 | <i>Form</i> Input Nama<br>Sekolah   | Black Box        |
|                 | Form Input Alamat                   | Black Box        |
|                 | Form Input Kode Pos                 | Black Box        |
|                 | Form Input No.Telp                  | Black Box        |
|                 | <i>Form</i> Input Koordinat X dan Y | Black Box        |

Tabel. IV.1. Black Box Testing

#### IV.3. Hasil Pengujian

Adapun hasil pengujian pada sistem informasi geografis menentukan titik SMA Swasta di kota medan, akan di jabarkan sebagai berikut diantaranya yaitu :

1. Pengujian Login

Pengujian Login adalah sebagai berikut :

# Tabel IV.2. Pengujian Login

| Kasus dan Hasil Uji (Data Normal) |                       |                        |            |  |  |
|-----------------------------------|-----------------------|------------------------|------------|--|--|
| Data Masukan                      | Yang                  | Pengamatan             | Kesimpulan |  |  |
|                                   | Diharapkan            |                        |            |  |  |
| Username dan                      | Menuju ke <i>form</i> | Masuk                  | Diterima   |  |  |
| Password sesuai                   | Pilih Kecamatan       | ketampilan <i>form</i> |            |  |  |
| dengan database                   |                       | <i>input</i> data      |            |  |  |
| Klik tombol Proses                |                       |                        |            |  |  |
| Kasus dan Hasil Uji (Data Salah)  |                       |                        |            |  |  |
| Data Masukan                      | Yang                  | Pengamatan             | Kesimpulan |  |  |
|                                   | Diharapkan            |                        |            |  |  |
| Username dan                      | Tidak dapat           | Muncul pesan           | Diterima   |  |  |
| Password tidak                    | login dan             | <i>Login</i> Gagal     |            |  |  |
| sesuai dengan                     | muncul pesan          |                        |            |  |  |
| database                          | Login Gagal           |                        |            |  |  |
| Klik tombol Proses                |                       |                        |            |  |  |

2. Pengujian *Form* Input Data Sekolah Baru

Pengujian form input Data Sekolah Baru adalah sebagai berikut :

| Kasus dan Hasil Uji (Data Normal) |                                                  |                                                                                |            |  |  |
|-----------------------------------|--------------------------------------------------|--------------------------------------------------------------------------------|------------|--|--|
| Data Masukan                      | Yang<br>Diharapkan                               | Pengamatan                                                                     | Kesimpulan |  |  |
| Tombol Tambah                     | Data di Inputkan                                 | Data selesai<br>diinput                                                        | Diterima   |  |  |
| Tombol Simpan                     | Data yang di<br>Input tersimpan<br>pada database | Data tersimpan<br>pada database<br>dan muncul<br>pesan Data<br>Telah Di Simpan | Diterima   |  |  |
| Tombol Hapus                      | Data terhapus<br>pada database                   | Data terhapus<br>pada database<br>dan muncul<br>pesan Data<br>Telah Di Hapus   | Diterima   |  |  |
| Tombol Cari                       | Muncul Data<br>Yang Dicari                       | Muncul data<br>sesuai id yang<br>dimasukkan                                    | Diterima   |  |  |
| Tombol Ubah                       | Muncul data<br>Yang di cari                      | Data di ubah<br>pada database<br>dan muncul<br>pesan Data<br>Telah Di Ubah     |            |  |  |

Tabel IV.3. Pengujian Form Input Data Sekolah Baru

#### IV.4. Kelebihan dan Kekurangan Sistem

## IV.4.1. Kelebihan

Adapun beberapa kelebihan yang dimiliki oleh sistem ini adalah sebagai berikut :

- Dapat memberikan informasi tentang Lokasi Sekolah SMA Swasta yang berada di Kota Medan.
- 2. Program ini dirancang dengan sederhana dan mudah untuk digunakan.
- 3. Pencarian Lokasi Sekolah SMA Swasta di Kota Medan juga lebih mudah dengan hanya mengetikkan nama daerah yang ingin dicari.

## IV.4.2. Kekurangan

Setiap sistem yang dibangun tentunya memiliki kekurangan, kekurangan yang dimiliki sistem adalah

- Desain *interface* masih kurang menarik dan fitur fitur yang disediakan masih sangat kurang.
- Aplikasi yang dirancang hanya berlaku untuk menampilkan peta dan Lokasi Sekolah SMA Swasta yang ada di Kota Medan.